# Inviting and Linking Self-Paid Drivers

07/03/2025 1:42 am AEDT

In this article, you will learn how to invite and link self-paid drivers in Logmaster. The sections below will walk you through each feature under the Self-Paid tab:

- Inviting Self-Paid Drivers
- Downloading CSV Template
- Inviting Self-Paid Drivers by CSV
- Link Self-Paid Drivers

#### **Inviting Self-Paid Drivers**

This section will guide you on the entire process of sending invitations to self-paid drivers.

1. In the Business Navigation Menu, click Drivers and select DriversList.

|                     | Drivers - Bu                                                                                                    | usiness                     |                        |                         | ₽                | *         | Demo<br>Business |
|---------------------|----------------------------------------------------------------------------------------------------|-----------------------------|------------------------|-------------------------|------------------|-----------|------------------|
| Business Navigation | Linked Pendin                                                                                                    | g Delinked Self-paid        | Pending Self-paid      | Non-EWD Delinke         | d Non-EWD All Si | tes Conne | cted Fleets      |
| Dashboard           | 10 🔻 Q, Sea                                                                                                    | rch                         |                        | 📩 imj                   | oort EWD Driver  | Add / Li  | nk Driver        |
| Drivers             | 1 This section of the section of the section of | displays and creates driver | accounts that are paid | by the business subscri | ption.           |           |                  |
| Drivers List        | Available Seats:                                                                                                    | 95 remaining of 140 subs    | scribed.               |                         |                  |           |                  |
| Manual Events       | See billing section t                                                                                                    | o adjust seat total         |                        |                         |                  |           |                  |
| Vehicles 🕨          | FULL NAME                                                                                                    | EMAIL ADDRESS               | LICENC                 | E PHONE                 | BFM              | AFM       | АРР              |
| Reports 🕨           | Adrian                                                                                                    | adrian driver test@ma       | ilinator.com 1231232   | 1 -                     |                  |           | N/A C            |
| Admin 🕨             | Test                                                                                                    |                             |                        |                         |                  |           | i.               |

- 2. You will be directed to the **Drivers Business** page. Click the **Self-Paid Drivers** tab to access the list of self-paid drivers.
- 3. Find and click the Invite self-paid drivers button.

| Drivers -                       | Busine                             | SS                              |                      |              |         |           |                 | ≓ 🌵 🛔          | Demo<br>Business |
|---------------------------------|------------------------------------|---------------------------------|----------------------|--------------|---------|-----------|-----------------|----------------|------------------|
| Linked Pe                       | nding Deli                         | nked Self-paid                  | Pending Self-paid    | i Non-EW     | D Deli  | nked Nor  | n-EWD All Site  | s Connected Fl | eets             |
| 10 - Q                          | Joe                                |                                 | Invite self-paid     | drivers      | Invite  | self-paid | driver by CSV   | Link to self   | -paid driver     |
| This sect                       | ion displays a                     | nd links with driver            | rs who covered their | r own subscr | iption. |           |                 |                |                  |
| Available Se<br>See billing sec | eats: 94 rema<br>tion to adjust se | ining of 140 subsc<br>eat total | ribed.               |              |         |           |                 |                |                  |
| FULL<br>NAME                    | EMAIL<br>ADDRESS                   | LICENCE                         | PHONE                | BFM          | AFM     | АРР       | DATE<br>CREATED | TRAINING       | ACTIONS          |
|                                 |                                    |                                 | N                    | o Record Fo  | bund    |           |                 |                |                  |

4. The **Invite to self-pay** window will appear. In the **DRIVER DETAILS** section, specify the following information:

| Invite to self-pay         |                | ×            |
|----------------------------|----------------|--------------|
| DRIVER DETAILS             | SELECT DRIVERS | SEND INVITES |
| Email Address              |                |              |
| joe.gale19@gmail.com       |                |              |
| Base Location              |                |              |
| 1 Demo St. Demosville 4000 |                | ]            |
| Record Keeper Address      |                |              |
| 1 Demo St. Demosville 3000 |                |              |
| Base Time Zone             |                |              |
| ACT +10:00                 |                | ~            |
| Region                     |                |              |
| NHVR                       |                | ~            |
| BFM Number if applicable   |                |              |
|                            |                |              |
|                            | Next           |              |
|                            | - HOAC         |              |

| Field                           | Instructions                                |
|---------------------------------|---------------------------------------------|
| Email Address                   | Enter the self-paid driver's email address  |
| Base Location                   | Enter the self-paid driver's base location. |
| Record Keeper Address           | Enter the record keeper's address.          |
|                                 | Click the drop-down arrow to select the     |
| Base Time Zone                  | appropriate self-paid driver's time zone.   |
| Pagion                          | Click the drop-down arrow to select the     |
| Region                          | region.                                     |
| <b>REM Number if applicable</b> | Enter the self-paid driver's BFM Number (if |
|                                 | applicable).                                |

5. After specifying the driver details, click the **Next** button to continue.

| ACT +10:00               | ~ |
|--------------------------|---|
| Region                   |   |
| NHVR                     | ~ |
| BFM Number if applicable |   |
| <b>Y</b>                 |   |
| Next                     |   |

6. You will be directed to the SELECT DRIVERS section. In this section, a table with a list of

drivers will appear. Find the self-paid driver you want to invite and select the **Checkbox** beside the driver's name.

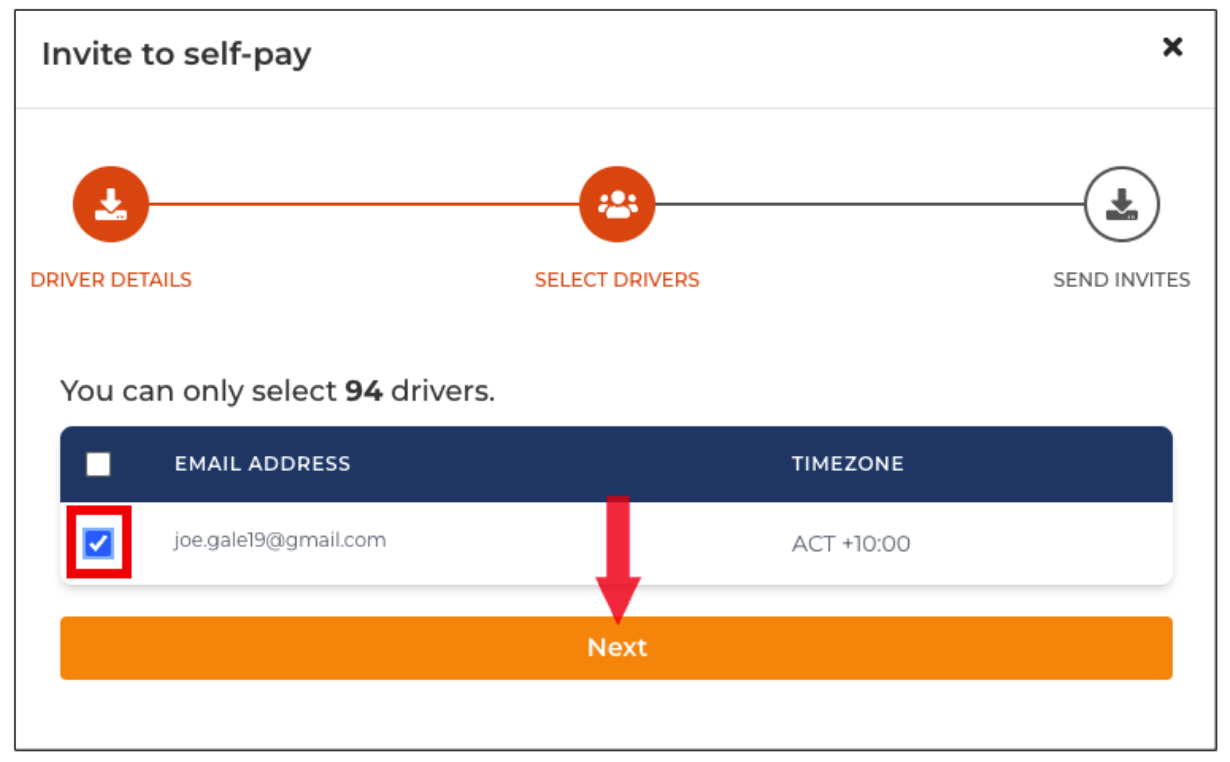

7. Click the **Next** button to continue. You will be directed to the **SEND INVITES** section. Check the selected driver's email and status from the table and click the **Send Invite** button to proceed.

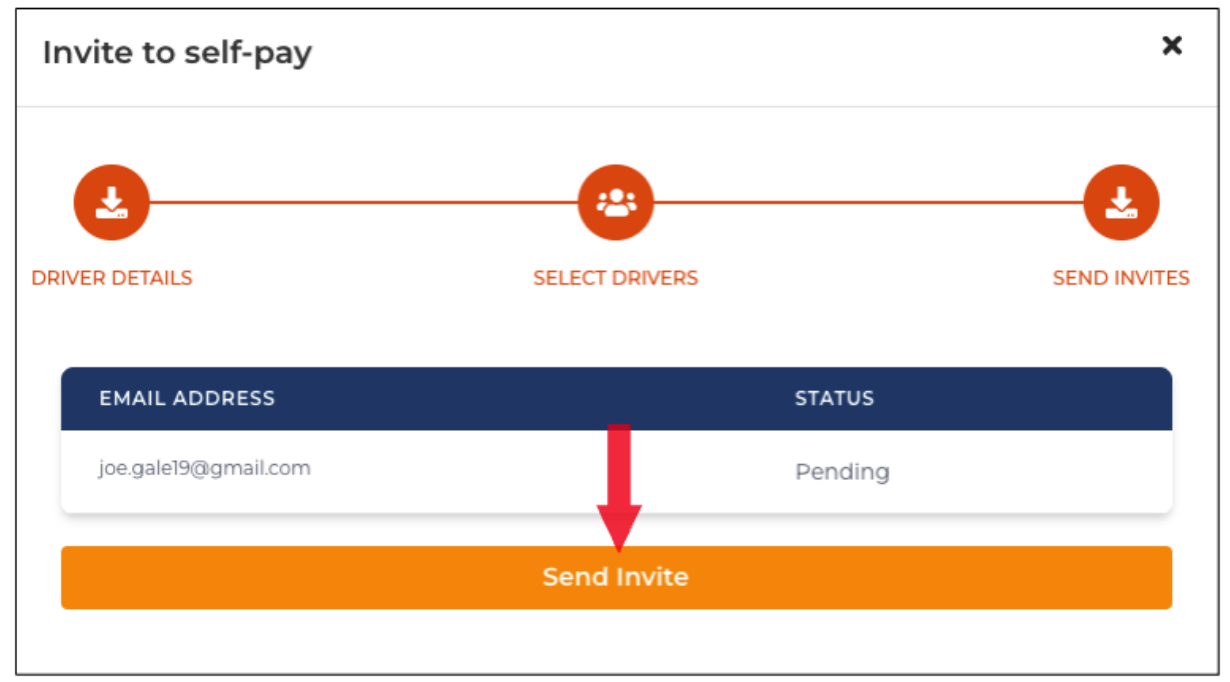

#### **Downloading CSV Template**

This section will guide you on how to download the CSV Template that you can use to invite multiple self-paid drivers by CSV.

1. In the Business Navigation Menu, click Drivers and select Drivers List.

|                     | Drivers - Business                                         |                   |                 | ₽          | *           | Demo<br>Business |    |
|---------------------|------------------------------------------------------------|-------------------|-----------------|------------|-------------|------------------|----|
| Business Navigation | Linked Pending Delinked Self-paid Pending Self-            | paid Non-EWD      | Delinked No     | n-EWD All  | Sites Conne | cted Fleet       | ts |
| Dashboard           | 10 - Q search                                              |                   | 🛃 Import        | EWD Driver | Add / Lir   | nk Drivei        | r  |
| Drivers             | This section displays and creates driver accounts that are | paid by the busin | ess subscriptio | n.         |             |                  |    |
| Drivers List        | Available Seats: 95 remaining of 140 subscribed.           |                   |                 |            |             |                  |    |
| Manual Events       |                                                            |                   |                 |            |             |                  |    |
| Vehicles 🕨          | FULL NAME EMAIL ADDRESS L                                  | ICENCE            | PHONE           | вғм        | AFM         | APP              |    |
| Reports 🕨           | Adrian                                                     | 710701            |                 |            |             | N/A              | с  |
| Admin 🕨             | Test                                                       |                   |                 |            |             | N/A              | 1. |

- 2. You will be directed to the **Drivers Business** page. Click the **Self-Paid Drivers** tab to access the list of self-paid drivers.
- 3. Find and click the **Invite self-paid drivers by CSV** button.

| nked Pe                                                       | ending Delinked                                                                             | Self-paid                        | Pending Self-pa | aid Non-E    | WD Del     | inked Nor | -EWD All Sites  | Connected Fl  | eets        |
|---------------------------------------------------------------|---------------------------------------------------------------------------------------------|----------------------------------|-----------------|--------------|------------|-----------|-----------------|---------------|-------------|
| 10 <del>-</del> Q                                             | Search                                                                                      |                                  | Invite self-pa  | id drivers   | Invite     | self-paid | driver by CSV   | Link to self- | -paid drive |
| and the second second                                         |                                                                                             |                                  | who covered th  | oir own subs | cription   |           |                 |               |             |
| 🚺 This sec                                                    | ction displays and lir                                                                      | nks with drivers v               | who covered th  | en own subs  | scription. | _         |                 |               |             |
| This sec                                                      | ction displays and lir                                                                      | nks with arivers (               | who covered th  | en own subs  | scription. | -1        |                 |               |             |
| This sec<br>Available S<br>See billing se                     | tion displays and lin<br>teats: 92 remaining<br>ction to adjust seat tot                    | of 140 subscrib                  | ed.             | en own sub:  | scription. |           |                 |               |             |
| This sec<br>Available S<br>See billing se                     | tion displays and lin                                                                       | of 140 subscrib                  | ed.             |              | Scription. | 1         |                 |               |             |
| This sec  Available S See billing se  FULL NAME               | tion displays and lit<br>eats: 92 remaining<br>ction to adjust seat tot<br>EMAIL<br>ADDRESS | of 140 subscrib<br>al            | ed.             | BFM          | AFM        | АРР       | DATE            | TRAINING      | ACTION      |
| This sec     Available S     See billing se     FULL     NAME | tion displays and lit<br>eats: 92 remaining<br>ction to adjust seat tot<br>EMAIL<br>ADDRESS | of 140 subscrib<br>al<br>LICENCE | ed.             | BFM          | AFM        | АРР       | DATE<br>CREATED | TRAINING      | ACTION      |

4. The **Invite to self-pay** window will appear. Click the **Download CSV Template** link to download the template.

| Invite to self-pa | ау                               | ×            |
|-------------------|----------------------------------|--------------|
| UPLOAD FILE       | SELECT DRIVERS                   | SEND INVITES |
| (                 |                                  |              |
|                   | <b>t</b>                         |              |
|                   | Click to upload or drag and drop |              |
|                   | CSV FILE ONLY                    |              |
|                   |                                  |              |
|                   | Download CSV Template            |              |
|                   |                                  |              |

 The Import Self-Paid Drivers by CSV template will be downloaded to your device. Go to your Download folder and open the downloaded file.

| Finder File Edit View Go Window Help                                            |                |                  |       |    |
|---------------------------------------------------------------------------------|----------------|------------------|-------|----|
|                                                                                 | 000            | < > Downloads    | 88 \$ | »Q |
| ○ ○ ○ AutoSave 💭 🏠 🛱 🦻 🥍 ▾ 💍 … 🔅 logmaster-contra                               | Favorites      |                  |       |    |
| Home Insert Draw Page Layout Formulas Data Review                               | AirDrop        | -                |       |    |
| 🖳 🔏 🛛 🚬 🖂 🖂 🛄 Conditional Formatting 🗸                                          | ② Recents      | csv              |       |    |
| Posta                                                                           | 🙏 Applications | logmaster-       |       |    |
| Cell Styles V                                                                   | 🚍 Desktop      | contractport.csv |       |    |
| Possible Data Loss Some features might be lost if you save this workbook in the | Documente      |                  |       |    |
| A1 $\ddagger$ $\times \checkmark f_x$ Email                                     | C Downloads    |                  |       |    |
| A B C D E E G                                                                   |                |                  |       |    |
| 1 Email Base Locatio Record Keep Base time zo Region BFM number if applicable   |                |                  |       |    |
| 3 robwilliams7 1 Demo St. D 1 Demo St. D ACT+10:00 NHVR                         |                |                  |       |    |
| 4                                                                               | 📑 Shared       |                  |       |    |
| 5                                                                               |                |                  |       |    |

- 6. The template will require the following information:
  - a. Email
  - b. Base Location
  - c. Record Keeper Address
  - d. Base Time Zone
  - e. Region
  - f. BFM Number if applicable

## **Inviting Self-Paid Drivers by CSV**

This section will guide you on how to invite multiple/bulk self-paid drivers by CSV.

1. In the Business Navigation Menu, click Drivers and select DriversList.

|                               | Drivers - Business                                                                           |                           |                     | ‡              | *         | Demo<br>Business |    |
|-------------------------------|----------------------------------------------------------------------------------------------|---------------------------|---------------------|----------------|-----------|------------------|----|
| Business Navigation           | Linked Pending Delinked Self-paid Pend                                                       | ling Self-paid Non-EV     | VD Delinked No      | on-EWD All Sit | tes Conne | cted Fleets      |    |
| Dashboard                     | 10 - Q Search                                                                                |                           | 🛓 Import            | EWD Driver     | Add / Li  | nk Driver        |    |
| Drivers                       | This section displays and creates driver account                                             | s that are paid by the bu | isiness subscriptio | n.             |           |                  |    |
| Drivers List<br>Manual Events | Available Seats: 95 remaining of 140 subscribed.<br>See billing section to adjust seat total |                           |                     |                |           |                  |    |
| Vehicles •                    | FULL NAME EMAIL ADDRESS                                                                      | LICENCE                   | PHONE               | BFM            | AFM       | АРР              |    |
| Reports 🕨                     | Adrian                                                                                       | 12312321                  |                     |                |           | N/A              | с  |
| Admin 🕨                       | Test                                                                                         |                           |                     |                |           |                  | 1. |

- 2. You will be directed to the **Drivers Business** page. Click the **Self-Paid Drivers** tab to access the list of self-paid drivers.
- 3. Find and click the **Invite self-paid drivers by CSV** button.

| Drivers           | - Business                                                                     |                                  |                 |             |            |            |                 | <b>= * 1</b> | Demo<br>Business |
|-------------------|--------------------------------------------------------------------------------|----------------------------------|-----------------|-------------|------------|------------|-----------------|--------------|------------------|
| Linked Pe         | ending Delinked                                                                | Self-paid                        | Pending Self-pa | aid Non-E   | WD De      | linked Non | -EWD All Sites  | Connected Fl | eets             |
| 10 <del>-</del> Q | Search                                                                         |                                  | Invite self-pa  | id drivers  | Invite     | self-paid  | driver by CSV   | Link to self | -paid driver     |
| This sec          | ction displays and link<br>ceats: 92 remaining o<br>ction to adjust seat total | s with drivers<br>f 140 subscrib | who covered th  | eir own sub | scription. | 1          |                 |              |                  |
| FULL<br>NAME      | EMAIL<br>ADDRESS                                                               | LICENCE                          | PHONE           | BFM         | AFM        | АРР        | DATE<br>CREATED | TRAINING     | ACTIONS          |
|                   |                                                                                |                                  |                 | No Record   | Found      |            |                 |              |                  |
|                   |                                                                                |                                  |                 |             |            |            |                 |              |                  |

4. The **Invite to self-pay** window will appear. Click the **Upload Panel** to access the **File Location** window in the **UPLOADFILE** section.

| Invite to self-pay | y .                                                      | ×            |
|--------------------|----------------------------------------------------------|--------------|
| UPLOAD FILE        | SELECT DRIVERS                                           | SEND INVITES |
|                    | <b>Click to upload</b> or drag and drop<br>CSV FILE ONLY |              |
|                    | Download CSV Template                                    |              |
|                    |                                                          |              |

5. In the **File Location** window, find and select the **Self-Paid Drivers CSV** file. Click the **Open** button to continue.

| Favorites <ul> <li>Recents</li> </ul>                                                   | ✓ > ₩ • ➡ Files Q Search                       |
|-----------------------------------------------------------------------------------------|------------------------------------------------|
| <ul> <li>Applications</li> <li>Desktop</li> <li>Documents</li> <li>Downloads</li> </ul> | Downloads logmaster-<br>live contracts rept on |
| iCloud<br>iCloud Drive<br>Shared<br>Tags                                                | Titem contractor-impor                         |
|                                                                                         | Show Options Cancel Open                       |

6. You will be directed to the **SELECT DRIVERS** section. In this section, a table with a list of drivers will appear. Find the self-paid drivers you want to invite and select the **Checkbox** beside the drivers' names.

| Invite | to self-pay                       |                |            | ×            |  |  |  |
|--------|-----------------------------------|----------------|------------|--------------|--|--|--|
|        | FILE                              | SELECT DRIVERS |            | SEND INVITES |  |  |  |
| You c  | an only select <b>92</b> drivers. |                | TIMEZONE   |              |  |  |  |
|        | monroemartin676@gmail.com         | -              | ACT +10:00 |              |  |  |  |
|        | robwilliams72341@gmail.com        |                | ACT +10:00 |              |  |  |  |
| Next   |                                   |                |            |              |  |  |  |
|        |                                   |                |            |              |  |  |  |

 Click the Next button to continue. You will be directed to the SEND INVITES section. Check the selected drivers' email and status from the table and click the Send Invite button to proceed.

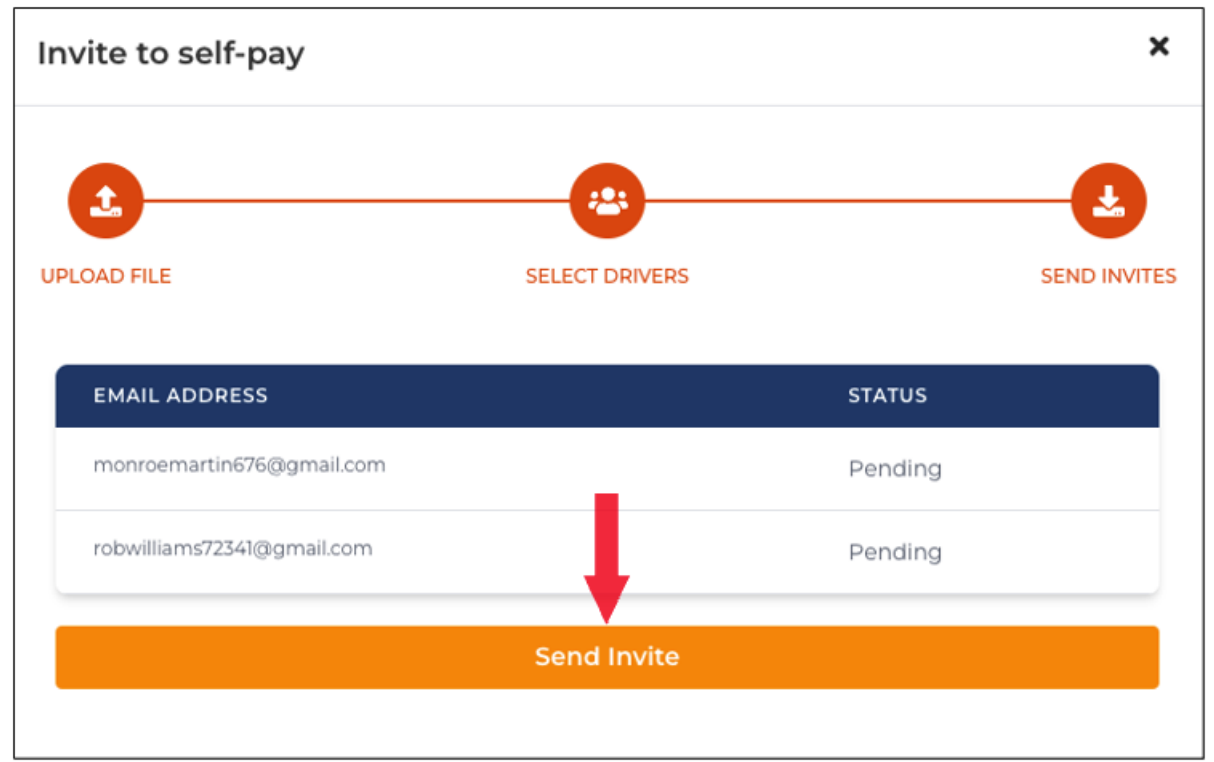

## **Linking Self-Paid Drivers**

This section will guide you on how to link self-paid drivers to Logmaster.

1. In the **Business Navigation Menu**, click **Drivers** and select **DriversList**.

|                     | Drivers - Business $\rightleftarrows$ $\clubsuit$ $\textcircled{a}$ $\overset{\text{Demo}}{\underset{\text{Business}}{\text{Business}}}$ |   |
|---------------------|----------------------------------------------------------------------------------------------------|---|
| Business Navigation | Linked Pending Delinked Self-paid Pending Self-paid Non-EWD Delinked Non-EWD All Sites Connected Fleet                                   | s |
| Dashboard           | 10 V Q Search Add / Link Driver                                                                                                    |   |
| Drivers             | This section displays and creates driver accounts that are paid by the business subscription.                                            |   |
| Drivers List        | Available Seats: 95 remaining of 140 subscribed.<br>See billing section to adjust seat total                                             |   |
| Manual Events       |                                                                                                    |   |
| Vehicles 🕨          | FULL NAME EMAIL ADDRESS LICENCE PHONE BFM AFM APP                                                                                        |   |
| Reports 🕨           | Adrian<br>Driver adrian driver test@mailinator.com 12312321                                                                              | с |
| Admin 🕨             | Test                                                                                                    | 1 |

- 2. You will be directed to the **Drivers Business** page. Click the **Self-Paid Drivers** tab to access the list of self-paid drivers.
- 3. Find and click the **Link to self-paid drivers** button.

| Drivers - Business $\rightleftarrows$ le Demo                                                |            |             |           |                  |           |       |             |                 |                |              |
|----------------------------------------------------------------------------------------------|------------|-------------|-----------|------------------|-----------|-------|-------------|-----------------|----------------|--------------|
| Linked P                                                                                     | ending     | Delinked    | Self-paid | Pending Self-pai | d Non-E   | ND D  | elinked Non | -EWD All Site   | s Connected Fl | eets         |
| 10 - 0                                                                                       | 🕽 Search   |             |           | Invite self-pai  | d drivers | Invit | e self-paid | driver by CSV   | Link to self   | -paid driver |
| This section displays and links with drivers who covered their own subscription.             |            |             |           |                  |           |       |             |                 |                |              |
| Available Seats: 92 remaining of 140 subscribed.<br>See billing section to adjust seat total |            |             |           |                  |           |       |             |                 |                |              |
| FULL<br>NAME                                                                                 | EM/<br>ADI | IL<br>PRESS | LICENCE   | PHONE            | вғм       | AFM   | АРР         | DATE<br>CREATED | TRAINING       | ACTIONS      |
| No Record Found                                                                              |            |             |           |                  |           |       |             |                 |                |              |

4. The **Link with self-paid drivers** window will appear. In the **Email Address** field, enter the driver's email address.

| oaid drivers                           |                                                                                                    | ×                                                                                                    |
|----------------------------------------|----------------------------------------------------------------------------------------------------|----------------------------------------------------------------------------------------------------|
|                                        |                                                                                                    |                                                                                                    |
| vr.com                                 |                                                                                                    |                                                                                                    |
| ster account email address to link up. |                                                                                                    |                                                                                                    |
|                                        |                                                                                                    |                                                                                                    |
| EMAIL ADDRESS                          | LICENCE                                                                                               |                                                                                                    |
| 20thoct@mailinator.com                 | 20th Oct 2023                                                                                         | Select                                                                                                    |
| tries                                  | Pre                                                                                                   | v 1 Next                                                                                                    |
|                                        | baid drivers br.com ster account email address to link up. EMAIL ADDRESS 20thoct@mailinator.com tries | baid drivers br.com ster account email address to link up.  EMAIL ADDRESS LICENCE 20thoct@mailinator.com 20th Oct 2023 tries Pre |

- 5. After entering the email address, it will appear in the table below. Click the **Select** button.
- 6. The **Linked with self-paid drivers** window will appear. In the **Business Details** field, specify the following:

| Link with self-paid             | drivers ×                                                 |   |
|---------------------------------|-----------------------------------------------------------|---|
| _                               | 20th Oct 2023                                             |   |
| Driver Details                  | Base Time Zone ACT +10:00 Register                        | ~ |
| Licence<br>20th Oct 2023        |                                                           | ~ |
| Business Details                | Accreditation (Optional) + Select from accreditation list |   |
| 3 Demo St. Dem                  | BFM Number                                                |   |
| Base Location<br>3 Demo St. Dem |                                                           |   |
|                                 | Send Invitation                                           |   |

- a. Record Keeper Address
- b. Base Location
- c. Base Time Zone
- d. Region
- e. Accreditation (Optional)
  - i. BFM Number
- 7. After specifying the required information, click the **Send Invitation** button.